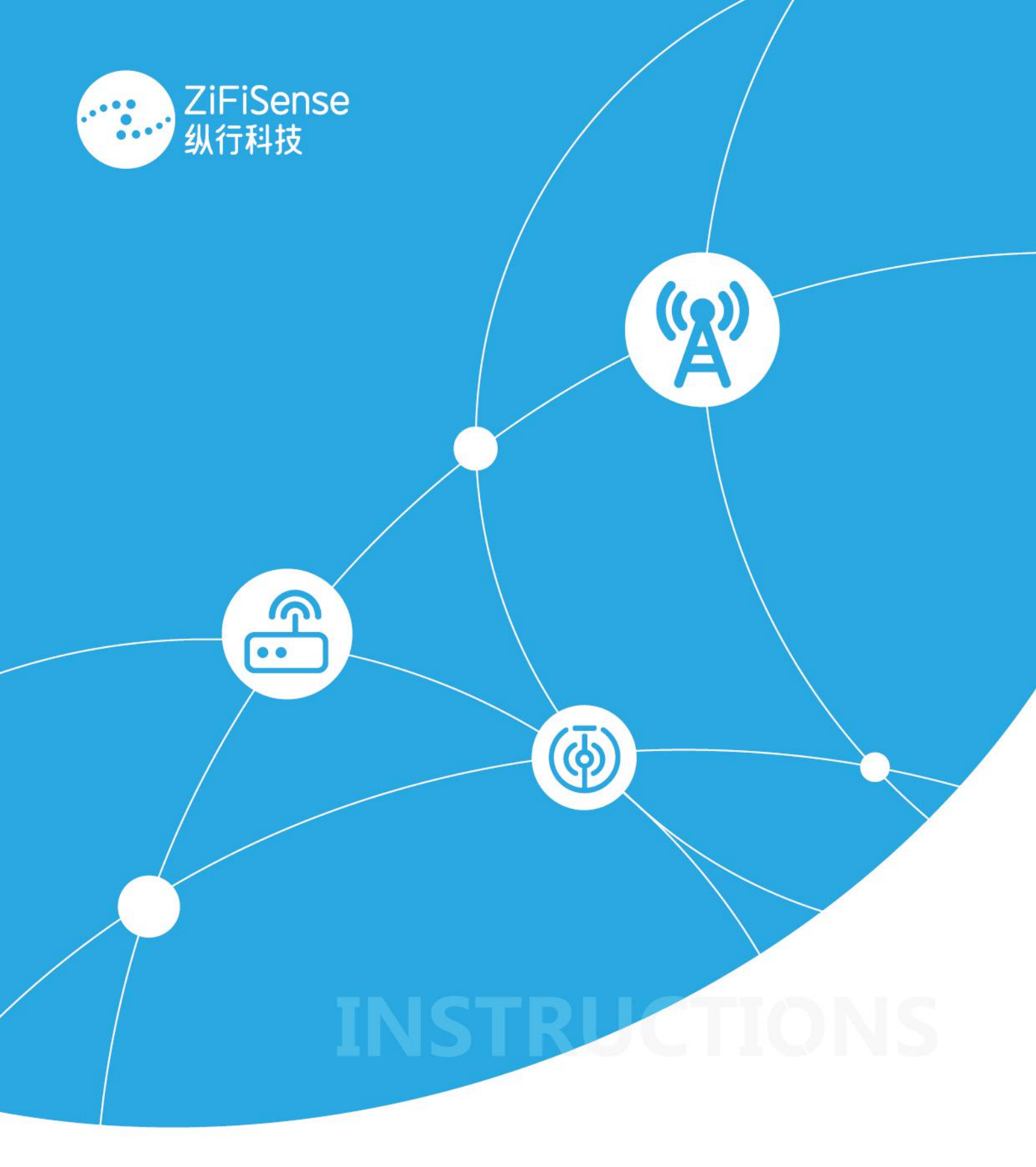

# ZETA®低功耗广域物联网(LPWAN)

平台使用手册 V3.1.0

### 版权说明

本文件版权归厦门纵行信息科技有限公司所有,事先未获得厦门 纵行信息科技有限公司公司书面允许,不得以任何方式进行复制。

#### 免责声明

厦门纵行信息科技有限公司对本产品如有更改, 恕不另行通知。 由厦门纵行信息科技有限公司提供的信息准确可靠。但我公司对其使 用,以及因使用它而侵犯专利或第三方的权利不承担责任。其它未通 过专利许可认证的,即被视为厦门纵行信息科技有限公司的专利所有 权内。

| 1 | ZETA S | erver 介绍    | 1  |
|---|--------|-------------|----|
| 2 | 登录     |             | 1  |
| 3 | 修改密    | 码           | 2  |
| 4 | 使用流    | 程说明         | 2  |
| 5 | 完善公    | 司架构         | 3  |
|   | 5.1    | 创建企业        | 4  |
|   |        | 5.1.1 添加    | 4  |
|   |        | 5.1.2修改     | 5  |
|   |        | 5.1.3 冻结/激活 | 5  |
|   | 5.2    | 添加岗位        | 5  |
|   |        | 5.2.1 添加    | 5  |
|   |        | 5.2.2 复制新增  | 6  |
|   |        | 5.2.3 修改    | 6  |
|   |        | 5.2.4 冻结/激活 | 7  |
|   | 5.3    | 添加权限        | 7  |
|   | 5.4    | 添加下级岗位和权限   | 7  |
| 6 | 用户管    | 理           | 8  |
|   | 6.1    | 创建用户        | 8  |
|   |        | 6.1.1 添加    | 8  |
|   |        | 6.1.2 修改    | 8  |
|   |        | 6.1.3 删除    | 9  |
|   | 6.2    | 重置密码        | 9  |
|   | 6.3    | 显示栏         | 9  |
|   | 6.4    | 导出          | 10 |
| 7 | 添加 ZI  | ETA 网络      | 11 |
|   | 7.1    | 添加基站        | 11 |
|   |        | 7.1.1 添加    | 11 |
|   |        | 7.1.2 编辑    | 12 |
|   |        | 7.1.3 删除    | 12 |

# 目录

|   | 7.1.4 设备控制  | 13 |
|---|-------------|----|
|   | 7.1.5 查看心跳包 | 15 |
|   | 7.1.6 导入    | 15 |
|   | 7.1.7 导出    | 16 |
| 7 | 2 添加中继      | 16 |
|   | 7.2.1 添加    | 16 |
|   | 7.2.2 编辑    | 17 |
|   | 7.2.3 删除    | 17 |
|   | 7.2.4 设备控制  | 18 |
|   | 7.2.5 导入    | 19 |
|   | 7.2.6 导出    | 20 |
| 7 | 添加终端        | 20 |
|   | 7.3.1 添加    | 20 |
|   | 7.3.2 编辑    | 21 |
|   | 7.3.3 删除    | 22 |
|   | 7.3.4 设备控制  | 22 |
|   | 7.3.5 导入    | 23 |
|   | 7.3.6 导出    | 24 |

# 1 ZETA Server 介绍

ZETA Server 是纵行科技提供的 ZETA 网络、应用管理平台,适用于不同层面的使用者:系统管理员、网络管理人员、应用管理人员、告警处理人员等。Server 可以根据不同的用户岗位分别分配不同的用户权限,方便用户使用。

系统管理员可以为本公司添加不同的部门、岗位以及下级单位、客户单位。同时为 各个岗位、职员分配不同的账号及权限。

网络管理员可以管理自身权限范围内的网络设备,维护网络正常运转,处理网络相关问题。

应用管理人员管理系统内涉及的各个应用场景,相关数据的管理分析等等。

维护管理人员负责现场的实施和维护,平台有第三方 APP 接口供移动端与平台进行 交互。

每个 ZETA Server 可以接入的设备数量物理上限与物理硬件相关,同时允许接入的终端设备数量与购买的 License 数量相关。

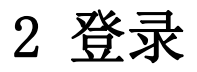

ZETA Cloud URL

中国: <u>https://teamcms.zifisense.com</u>

国际: <u>https://platforms.zifisense.com/teamcms</u>

用户名、密码由企业管理员人员分配,登录页面如下:

|                 | ZiFiSense<br>纵行科技               |  |
|-----------------|---------------------------------|--|
|                 | ▲ <del>账号</del> yanshi          |  |
|                 |                                 |  |
|                 | ☆    ☆    ☆    ☆    ☆    ☆    ☆ |  |
|                 | ■ 10(1897)<br>登录                |  |
| 1 1 stall       | Contra la                       |  |
| 6 11 12 C 2 C C |                                 |  |

3 修改密码

登录后,在页面右上角有"修改密码"按钮,如下:

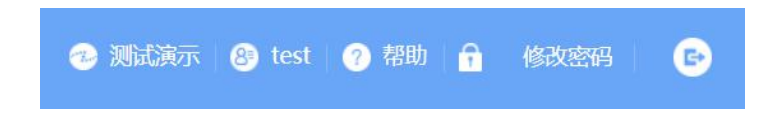

按照提示,填入旧密码、新密码,填写成功后保存,如下:

| 旧密码:   | 旧密码不允许为空   |  |
|--------|------------|--|
| 新密码:   | 新密码不允许为空   |  |
| 重复新密码: | 确认新密码不允许为空 |  |
|        |            |  |

# 4 使用流程说明

使用 ZETA Server 管理 ZETA 网络和应用,应按照下述方式进行。

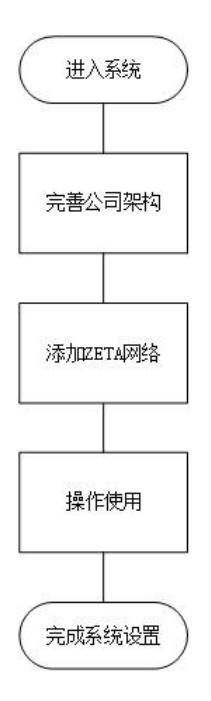

# 5 完善公司架构

1、初始账号由纵行或服务器运营商提供,为该企业的最高权限账户。

2、使用该账户完善公司架构后,可自主分配不同的账户给到不同职责的员工、客 户、下游产业公司等。

3、完善企业组织架构

在构建 ZETA 物联系统之前,首先需要完善整个企业的组织架构。主要包括与 ZETA 物联网的管理、运维、操作执行相关的所有子公司、部门以及岗位的创建、添加。流程如下:

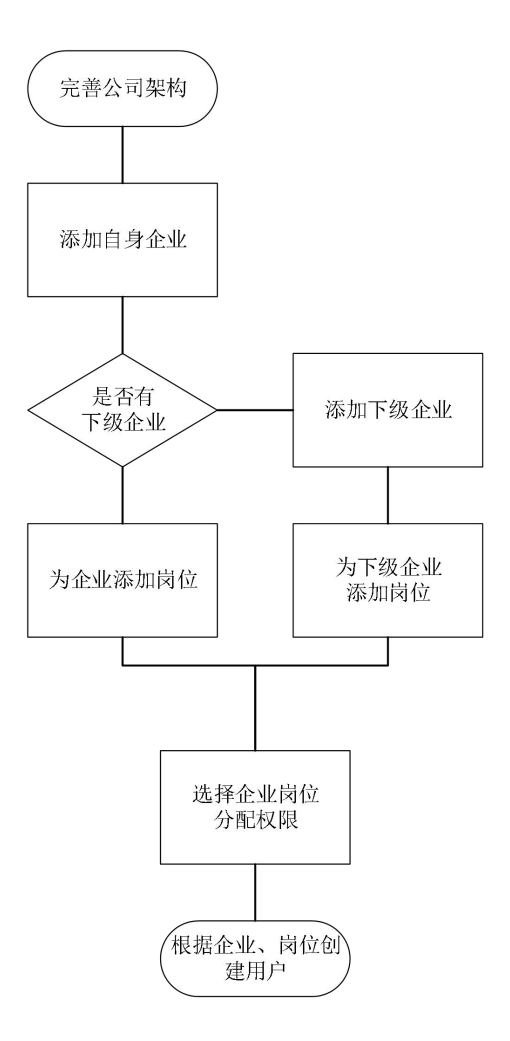

# 5.1 创建企业

### 5.1.1 添加

在系统管理-权限管理界面中,点击添加,添加相应的企业信息,如下图:

| 14 | 信息                    |        |      |              |               |       |
|----|-----------------------|--------|------|--------------|---------------|-------|
| in | 忝加 🖉 修改 💡             | 激活     |      |              |               |       |
|    | 企业名称                  | 上级企业   | 是否激活 |              |               |       |
|    | 测试演示                  | 厦门纵行信息 | 激活   |              |               |       |
| t  | <b>曾加企业</b><br>*上级企业: | 请选择    | ×    | <b>*</b> 时区: | Asia/Shanghai | ~     |
|    | *企业名称:                |        |      | 法人:          |               |       |
|    | 企业编码:                 | 自动生成   |      | 联系人:         |               | ~~~~~ |
|    | 企业密钥:                 | 自动生成   |      | 联系电话:        |               |       |

- 上级企业: 下级企业继承上级企业权限, 具体权限由上级企业管理员分配
- 企业名称:该企业名称
- 企业简称:该企业简称
- 企业编码:保存后自动生成
- 企业秘钥:保存后自动生成
- 时区:选择用户所在时区,影响平台时间显示
- 选填:法人、企业地址、联系人、联系电话

### 5.1.2 修改

选中需修改企业,双击或者点击修改按钮,如下图:

| 企业 | 」信息           |                        |         |                  |               |           |     |   |
|----|---------------|------------------------|---------|------------------|---------------|-----------|-----|---|
|    | 添加 🖉 修改       | <b>繰</b> 冻结            |         |                  |               |           |     |   |
|    | 企业名称          | 上级企业                   | 是否激活    | 企业编码             |               | 企业密钥      |     | 企 |
| 1  | 测试演示          | 厦门纵行信息                 | 激活      | b2d78e1          | b22c0         | 09df72597 | c07 | 浪 |
| 2  | 测试演示1         | 测试演示                   | 激活      | 1721891          | aa25          | dd2e1dd6a | a5a | 狈 |
|    | *上级企业:        | 测试演示                   | ~       | *时区:             | Asia/Sha      | anghai    | ~   |   |
|    | * - /8 스페고    | 测出演示                   | ~       | * <b>n</b> +l⊽ · | Acia/Ch       | anghai    | ×   |   |
|    | *企业名称:        | 测试演示1                  |         | 法人:              |               |           |     |   |
|    | 企业简称:         | 测试演示1                  |         | 企业地址:            | 地址: 福建省厦门市集美区 |           |     |   |
|    | 企业编码:         | 1721891aa25548ed       | 1847f30 | 联系人:             |               |           |     |   |
|    | <b>众山</b> 處祖, | dd2e1dd6a5a2457795518a |         | 联系由话·            |               |           |     |   |

修改后保存即可。

### 5.1.3 冻结/激活

可冻结选定企业,冻结成功后该企业下的所有岗位将被冻结,即不允许登录,如有 需要重新激活,选中相应企业,点击激活即可,如下图:

| 1 权限管理 📧                                               |       |        |      |        |  |  |  |  |
|--------------------------------------------------------|-------|--------|------|--------|--|--|--|--|
| 企业信息                                                   |       |        |      |        |  |  |  |  |
| <ul> <li>● 添加</li> <li>《 上 修改</li> <li>※ 激活</li> </ul> |       |        |      |        |  |  |  |  |
|                                                        | 企业名称  | 上级企业   | 是否激活 | 企业编码   |  |  |  |  |
| 1                                                      | 测试演示  | 厦门纵行信息 | 激活   | b2d78e |  |  |  |  |
| 2                                                      | 测试演示1 | 测试演示   | 冻结   | 172189 |  |  |  |  |

# 5.2 添加岗位

### 5.2.1 添加

先选中企业,再点击添加按钮,如下:

| 企业信息 |         |             | 岗位信息 |   |                 |           |      |  |
|------|---------|-------------|------|---|-----------------|-----------|------|--|
| •    | 添加 🖉 修改 | <b>操</b> 冻结 |      | ۲ | 添加 🕒 复制新增       | ∠修改 ╬冻街   | 5    |  |
|      | 企业名称    | 上级企业        | 是否激活 |   | 岗位名称            | 岗位说明      | 是否激活 |  |
| 1    | 测试演示    | 厦门纵行信息      | 激活   | 1 | toet            | 御殿主法完成的高校 | 御行   |  |
|      |         |             |      |   | *岗位名称:<br>岗位说明: |           |      |  |
|      |         |             |      |   |                 | 保存        | 关闭   |  |

可任意填写岗位名称、岗位说明,保存即可。

### 5.2.2 复制新增

当两个岗位权限相同时,为了避免重复选择功能权限的麻烦,可直接复制岗位,将 已设定好的岗位权限复制过来即可,如下图,选中岗位,点击复制新增即可:

| 岗位名称    | 岗位说明 | 1 | 是否激活 |
|---------|------|---|------|
| 复制新增岗位  |      |   |      |
| 所属企业:   | 请选择  | ~ |      |
| 岗位名称:   | test | ~ |      |
| 新增岗位名称: | 测试   |   |      |
| 岗位说明:   |      |   |      |
|         |      |   |      |
|         |      |   |      |

### 5.2.3 修改

选中岗位双击或者点击修改,如下图:

| 当法权称   |           | 日不逊江 |   |
|--------|-----------|------|---|
| ⊠1⊻石仦  | 131111元9月 | 定百成百 |   |
| 扁辑岗位   |           |      | j |
| *岗位名称: | test      |      |   |
| 岗位说明:  | 测试演示的岗位   |      |   |
|        |           |      |   |
|        |           |      |   |

### 5.2.4 冻结/激活

可冻结选定岗位,冻结成功后该岗位下的所有用户将被冻结,不允许登录,如下图, 选中岗位,点击冻结:

| 岗位信息                  |       |         |      |  |  |  |  |  |
|-----------------------|-------|---------|------|--|--|--|--|--|
| 💿 添加 🕒 复制新增 🖉 修改 🔗 激活 |       |         |      |  |  |  |  |  |
|                       | 岗位名称  | 岗位说明    | 是否激活 |  |  |  |  |  |
| 1                     | test  | 测试演示的岗位 | 激活   |  |  |  |  |  |
| 2                     | test1 |         | 冻结   |  |  |  |  |  |

# 5.3 添加权限

管理人员可为不同岗位选择不同权限,选择企业-岗位-权限,权限选择完后保存即 可,如下图:

| 0  | 权限管理 🗵  |                 |      |   |           |            |      |                                                                                             |
|----|---------|-----------------|------|---|-----------|------------|------|---------------------------------------------------------------------------------------------|
| 企业 | 企业信息    |                 |      |   | 立信息       | 权限菜单       |      |                                                                                             |
| ۲  | 添加 🖉 修改 | <del>。</del> 冻结 |      | ۲ | 添加 🕒 复制新增 | 🖉 修改  🍄 冻结 |      |                                                                                             |
|    | 企业名称    | 上级企业            | 是否激活 |   | 岗位名称      | 岗位说明       | 是否激活 | - <u></u>                                                                                   |
| 1  | 测试演示    | 厦门纵行信息          | 激活   | 1 | test      | 测试演示的岗位    | 激活   | □ <u>○</u> <u>○</u> <u>○</u> <u>○</u> <u>○</u> <u>○</u> <u>○</u> <u>○</u> <u>○</u> <u>○</u> |
| 2  | 测试演示1   | 测试演示            | 激活   | 2 | test1     |            | 冻结   | <ul> <li>■ □ &lt; 中継管理</li> <li>■ □ &lt; 基站管理</li> <li>■ □ &lt; 终端管理</li> </ul>             |

# 5.4 添加下级岗位和权限

若企业旗下存有子企业,可为该子企业创建一个管理员岗位,并分配该企业可使用的所 有功能权限。子企业的组织架构可由该子企业管理员完善。

| 0  | 权限管理 🗵  |                 |      |    |        |                   |                                                     |
|----|---------|-----------------|------|----|--------|-------------------|-----------------------------------------------------|
| 企业 | k信息     |                 |      | 岗位 | 立信息    |                   | 权限菜单                                                |
| ۲  | 添加 🖉 修改 | <del>。</del> 冻结 |      | ۲  | 添加 🖽 复 | 制新增 🛛 🖉 修改 🛛 🌞 冻结 | □ <u>□</u> < <u>系统管理</u>                            |
|    | 企业名称    | 上级企业            | 是否激活 |    | 岗位名称   | 岗位说明              |                                                     |
| 1  | 测试演示    | 厦门纵行信息          | 激活   | 1  | 管理员    | 测试演示1企业下的管理员      | □ ○ <u>设备管理</u>                                     |
| 2  | 测试演示1   | 测试演示            | 激活   |    |        |                   | ■ 🛄 🖉 终端管理                                          |
|    |         |                 |      |    |        |                   | ➡ <u>□</u> ♥ <u>中挑官</u> 理 ■ <u>□</u> ♥ <u>基站管</u> 理 |

6 用户管理

6.1 创建用户

### 6.1.1 添加

岗位添加完成后,在系统管理-用户管理界面为本企业员工创建账号,注意选择正确的"所属企业"以及"岗位名称",以确保其权限正确。

| Helling Helling |          | ▼ 页位名称 | C |       | ▼ 姓名:  | 请输入:姓名 |  | 登录名 |
|-----------------|----------|--------|---|-------|--------|--------|--|-----|
| 所属企业            | 岗        | 位名称    |   | 姓名    |        | 登录名    |  |     |
| ・用户信息 所属企业:     | 测试演示1    |        | ~ | *登录   | 名: xxx |        |  | ×   |
| 岗位名称:           | 管理员      | ×      |   | I     | 号: xxx |        |  |     |
| *姓夕·            | *姓名: xxx |        |   | 联系电话: |        | : xxx  |  |     |
| XL'H.           |          |        |   |       |        |        |  |     |

注意:若使用云平台,新建用户的密码将由系统自动生成,并发送至该用户的电子邮箱中(在分配账 号时请注意电子邮箱的正确性);若使用本地平台,未连接外网且无本地邮件服务器,则密码默认与用户 账号相同。

- 所属企业:用户归属企业
- 岗位名称:用户所属岗位,不同岗位可能权限不同
- 姓名:用户姓名
- 邮箱:务必填写正确,管理员分配好账号后,会给该邮箱发送一封邮件,里面
   包含该用户登录名、密码等信息
- 登录名: 该用户登录名
- 工号:用户工号
- 联系电话:用户联系电话
- 有效期:此账户可用期限

### 6.1.2 修改

双击需要修改用户或者选中需要修改用户点击修改,修改完保存即可。

| 所属企业: | 测试演示        |   | - | *登录名: | yanshi     |  |
|-------|-------------|---|---|-------|------------|--|
| 岗位名称: | test        | ` | ~ | 工号:   |            |  |
| *姓名:  | 演示          |   |   | 联系电话: |            |  |
| *邮箱:  | xxx@xxx.com |   |   | 有效期:  | 2055-03-17 |  |

### 6.1.3 删除

选中需删除的用户,点击删除即可。

### 6.2 重置密码

在用户忘记密码的情况下,可选中该用户,点击重置密码,该用户的邮箱稍后会收 到重置后的密码。

| 所属企 | <b>注业:</b> 请选择… | ▼ 岗位名称: | ▼ 姓; | 8: 请输入:姓名 |
|-----|-----------------|---------|------|-----------|
|     | 所属企业            | 岗位名称    | 姓名   | 登录名       |
| 7   | 则试演示            | test    | 演示   | yanshi    |

## 6.3 显示栏

可选择任意一列, 左键点击下拉框, 显示/隐藏列, 可自由勾选显示栏, 如下图:

| 所属企业: 请选择 | ▼ 岗位名称: | ¥        | 姓名: 请输入:姓名                                                                                                    |
|-----------|---------|----------|----------------------------------------------------------------------------------------------------|
| 所属企业      | 岗位名称    | ▼ 姓名     | 登录名                                                                                                    |
| 测试演示      | test    |          | yansh                                                                                                    |
|           |         | ■ 显示/隐藏列 | <ul> <li>「</li> <li>「</li> <li>」</li> <li>」</li></ul> |
|           |         |          | <ul> <li>✓ 姓名</li> <li>✓ ⑦ 登录名</li> </ul>                                                                                                    |
|           |         |          | <ul> <li>▼ 豆木口</li> <li>▼ 有效期</li> </ul>                                                                                                    |
|           |         |          | <ul> <li>✓ 最后登录时</li> <li>✓ 工号</li> </ul>                                                                                                    |
|           |         |          | ☑ 联系电话                                                                                                    |
|           |         |          | <ul> <li>副相</li> <li>创建时间</li> </ul>                                                                                                    |
|           |         |          |                                                                                                    |

- 所属企业:用户所属企业
- 岗位名称:添加岗位时填写的岗位名称
- 姓名:添加岗位时填写的姓名
- 登录名: 网页登录名
- 有效期:此账户的可用期限
- 最后登录时间: 此账户最后一次登录的系统的时间
- 工号: 添加岗位时的公告
- 联系电话: 添加岗位时的联系电话
- 邮箱:用于初次注册时通知用户名、密码,重置密码使用
- 创建时间: 该账号创建时间
- 改密时间:修改密码时间,默认隐藏
- 岗位 id: 岗位标识符,默认隐藏

- 密码:用户当前密码,默认隐藏
- 创建人 ID: 创建该账号识别符, 默认隐藏
- 企业 id: 企业标识符, 默认隐藏
- 用户 id: 用户标识符, 默认隐藏

## 6.4 导出

可按照需要导出制定用户或者当前页面所有用户,选择保存文件位置,点击确定即可。

| -  | 用户管理图          |        |     |       |   |     |        |
|----|----------------|--------|-----|-------|---|-----|--------|
| ۲  | 添加 🖉 修改 💼 删除 ( | 6 重置密码 | 1 E | ≩出 ▼  |   |     |        |
| 所属 | 企业: 请选择        | ▼ 岗位名  | ۲   | 导出当前页 | ~ | 姓名: | 请输入:姓名 |
|    | 所属企业           | 岗位名称   | ۲   | 导出选择项 |   |     | 登录名    |
| 7  | 测试演示           | test   |     | 演示    |   |     | yanshi |

# 7 添加 ZETA 网络

企业、岗位、用户创建完成后,公司架构部分搭建完成。可开始准备在平台上添加 ZETA 网络。可如下图所示顺序进行添加:

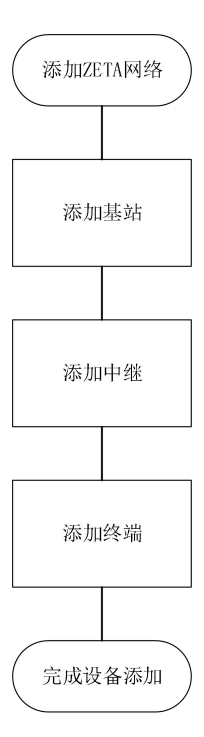

# 7.1 添加基站

### 7.1.1 添加

点击设备管理-基站管理,点击设备管理,在下拉框中点击添加按钮,如下图:

| (火)基站管理 |              |    |               |
|---------|--------------|----|---------------|
| 地图数据    | 列表数据         |    |               |
| 🔍 设备管理  | • 🕄 设备控制 • 💡 | 设置 | <b>置告</b> 警规则 |
| ⊙ 添加    | 译            | ~  | 设备ID: 请       |
| 🖉 编辑    |              |    | 设备ID          |
| 💼 删除    |              |    | 70000F        |

在弹出的窗口中填写基站信息:

| ● 基站信息         |     |    |    |       | × |
|----------------|-----|----|----|-------|---|
| 所屋企业:<br>设备ID: | 请选择 | ~  | Ì  | 设备别名: |   |
| 基站主控ID:        |     |    |    | ADAL. |   |
|                |     | 保存 | 取消 | 重置    |   |

- 所属企业:每个设备均有归属,只有设备归属的企业才有权限查看该 设备
- 设备 ID: 控制射频部分 mcu 的全网唯一 mac 地址

- 基站主控 ID: 基站 arm 的全网唯一 mac 地址
- 设备别名:可根据需要任意填写
- 地址:点击选择设备所在位置

### 7.1.2 编辑

选中需编辑的基站,右键选择编辑,如下图:

| 地  | 图数据列            | 表数   | R         |    |     |      |     |
|----|-----------------|------|-----------|----|-----|------|-----|
| z  | 设备管理▼           | 81 设 | 潘控制 🔹 🔗 i | 设置 | 吉警規 | 则 🖭  | 导出▼ |
| 所属 | <b>企业</b> : 选中多 | 条记   | 录<br>、    | -  | 设备  | D: 9 |     |
| 1  | 所属企业            |      |           |    | 设   | 备ID  | ł   |
|    | 测试演示            | 2    | 设备管理      | •  | •   | 添加   | ] ] |
|    |                 | 63   | 设备控制      | •  | 2   | 编辑   |     |
|    |                 | -    | 设置告警规则    |    |     | 删除   |     |
|    |                 | 121  | 导出        |    | T   |      | _   |

在弹窗中修改后保存即可。

| 所属企业:   | 测试演示     | * | 设备别名: | 70000111 |  |
|---------|----------|---|-------|----------|--|
| 设备ID:   | 70000FF9 |   | 地址:   |          |  |
| 基站主控ID: | 70000111 |   |       |          |  |

## 7.1.3 删除

选中需删除的,右键选择删除,如下图:

| "A" 基站管 | 管理・   |    |        |     |    |      |    |       |
|---------|-------|----|--------|-----|----|------|----|-------|
| 地图数据    | 列表    | 数据 |        |     |    |      |    |       |
| 4 设备管   | 甜・ 83 | 设备 | 空制 🔹 💡 | 设置  | 告警 | 多规则  | 山导 | ±н •• |
| 所属企业:   | 选中多条  | 记录 |        | ~   | 设备 | ≩ID: | 9  |       |
| □ 所属:   | 企业    |    |        |     | i  | 设备   | D  | 基     |
| 2 测试    | 演示    | 2  | 设备管理   | 里   | •  | •    | 添加 | 7     |
|         |       | 8  | 设备控制   | 制   | ₽  | 2    | 编辑 |       |
|         |       | -  | 设置告誓   | 警规则 |    |      | 删除 |       |
|         |       |    |        |     |    | -    |    |       |

7.1.4 设备控制

通过下行指令控制、查询基站,可选中需控制的基站,右键-设备控制,选择相应 指令即可,如下图:

| (2)基站管理 🗵               |          |                                |  |  |  |  |  |
|-------------------------|----------|--------------------------------|--|--|--|--|--|
| 地图数据 列表数据               |          |                                |  |  |  |  |  |
| 🔍 设备管理 🔹 🕄 设备控制 🔹 🔗 设置告 | 警规则 🖄 导出 | 出• 🖸 导入•                       |  |  |  |  |  |
| 所属企业: 选中多条记录 ▼ 设        | 备ID: 9   | 设备别名: 请输)                      |  |  |  |  |  |
| ■ 所属企业                  | 设备ID     | 基站主控ID 位置                      |  |  |  |  |  |
| ☑ 测试演示                  | 70000FF9 | 70000FF0                       |  |  |  |  |  |
| 3、设备管理 ▶                |          |                                |  |  |  |  |  |
| ● 设备控制 ▶                | ◎ 控制 ▶   | ◎ 复位基站                         |  |  |  |  |  |
| ∲ 设置告警规则                | ● 查询 ▶   | ◎ 重启基站主控                       |  |  |  |  |  |
| ◎ 导出 ▶                  |          | ◎ 重启基站射频                       |  |  |  |  |  |
| 🕑 导入 🕨                  |          | ● 设置Web地址                      |  |  |  |  |  |
|                         |          | ◎ 设置基站运行参数                     |  |  |  |  |  |
|                         |          | ◎ 设置基站时间                       |  |  |  |  |  |
|                         |          | ● 设置ZETA参数                     |  |  |  |  |  |
|                         |          | ● 単播                           |  |  |  |  |  |
|                         |          | ◎ 组播                           |  |  |  |  |  |
|                         |          | ◎ 广播                           |  |  |  |  |  |
|                         |          | ◎ 巡检                           |  |  |  |  |  |
|                         |          | ◎ 组播巡检                         |  |  |  |  |  |
|                         |          | 回收特定网络号                        |  |  |  |  |  |
|                         |          | ◎ 设置ftp服务器参数                   |  |  |  |  |  |
|                         |          | ◎ 启动基站模块升级                     |  |  |  |  |  |
|                         |          | ◎ 启动ARM升级                      |  |  |  |  |  |
|                         |          | ● 设置跳频组号                       |  |  |  |  |  |
|                         |          | ◎ 设置发射功率                       |  |  |  |  |  |
|                         |          | <ul> <li>重启后端单片机</li> </ul>    |  |  |  |  |  |
|                         |          | ◎ 设置基站自动巡检周期                   |  |  |  |  |  |
|                         |          | ● 设置Radio射频信息                  |  |  |  |  |  |
|                         |          | <ul> <li>设置广播注册信息时隙</li> </ul> |  |  |  |  |  |
|                         |          | ◎ 设置载波监听信号强度阈值                 |  |  |  |  |  |
|                         |          | ◎ 设置基站时区                       |  |  |  |  |  |
|                         |          | ● 设置GPS使能开关                    |  |  |  |  |  |
|                         |          | ● 设置基站全量升级FTP参数                |  |  |  |  |  |

#### 7.1.4.1 单播

基站单播数据将透传到基站射频 mcu。选择基站,点击右键-设备控制-单播,填写 透传数据,保存即可发送。

| 内容:  |          |         |  |
|------|----------|---------|--|
| (3EF | /f开头,十六ì | 进制字节输入) |  |
|      |          |         |  |

#### 7.1.4.2 组播

基站发起组播,点击右键-设备控制-组播,选择组号,再输入指令内容,点击确定 后会发送到 ZETA 相应设备,如下图:

| 组号 | :         |                   | ~                                     |  |
|----|-----------|-------------------|---------------------------------------|--|
| 内容 | :         |                   |                                       |  |
|    | (∃⊧F/f∰≗  | 4 十六洪制之           | ····································· |  |
|    | (HEI/IVI) | ~1 1 X (Section 3 | - 194897 KJ                           |  |

#### 7.1.4.3 广播

基站发起广播,点击右键-设备控制-广播,选再输入指令内容,指令会发送到该基站下所有 ZETA 设备,如下图:

| 内容 | :        |         |        |    |
|----|----------|---------|--------|----|
|    | (JEF/fF  | F头,十六   | 井制字节输。 | 2) |
|    | Aser 112 | 1251175 |        |    |
|    |          |         |        |    |

#### 7.1.4.4 巡检

基站发起巡检,点击右键-设备控制-巡检,选再输入指令内容,指令会发送到该基站下所有 ZETA 相应设备,如下图:

| 内容:                                     |
|-----------------------------------------|
| (3EF/f开头,十六讲制字节输入)                      |
| Care Liver Sold in Correct in a mark of |
|                                         |

### 7.1.5 查看心跳包

点击基站列表中相应基站的心跳时间,如下图:

| 地图数据列表     | 数据       |          |        |                  |       |                   |              |                |
|------------|----------|----------|--------|------------------|-------|-------------------|--------------|----------------|
| 🔍 设备管理• 🕄  | 设备控制・    | 🖇 设置告警规则 | 빈 Ů 导出 | 出• 🖸 导入•         |       |                   |              |                |
| 新属企业: 选中多条 | 民记录      | ✔ 设备ID:  | 9      |                  | 设备别名: | 请输入:设备别名          | Q查询          | ① 高级查询         |
| ] 所属企业 i   | 设备ID     | 基站主控ID   | 位置     | 启动时间             | 注     | 册时间               | 心跳时          | 间              |
| ] 测试演示     | 70000FF9 | 70000FF0 |        | 2018-08-03 14:34 | :49 2 | 018-08-29 13:52:2 | <u>2018-</u> | 09-04 11:26:44 |

即可查看设备的心跳包上报数据, (可根据上报时间进行筛选查看)如下图:

| 基站 | 主控心跳包记录 | _[ID: 70000FF0]     |                     |       |      |      |      |   |    |     |    | >  |
|----|---------|---------------------|---------------------|-------|------|------|------|---|----|-----|----|----|
| 1  | 导出当前页   |                     |                     | 上报时间  | 2018 | ~    | 9    | ~ | 4  | ~   | Qi | 查询 |
|    | 信号强度    | 基站处理时间              | 上报时间                |       |      |      |      |   |    |     |    |    |
|    | 无法检测    | 2018-09-04 11:27:45 | 2018-09-04 11:27:45 | ;     |      |      |      |   |    |     |    | 4  |
|    | 无法检测    | 2018-09-04 11:26:44 | 2018-09-04 11:26:44 | ļ.    |      |      |      |   |    |     |    |    |
|    | 无法检测    | 2018-09-04 11:25:43 | 2018-09-04 11:25:43 | 3     |      |      |      |   |    |     |    |    |
|    | 无法检测    | 2018-09-04 11:24:42 | 2018-09-04 11:24:42 | 2     |      |      |      |   |    |     |    |    |
| 1  | 无法检测    | 2018-09-04 11:23:41 | 2018-09-04 11:23:4  |       |      |      |      |   |    |     |    |    |
|    | 无法检测    | 2018-09-04 11:22:40 | 2018-09-04 11:22:40 | )     |      |      |      |   |    |     |    |    |
|    | 无法检测    | 2018-09-04 11:21:39 | 2018-09-04 11:21:39 | )     |      |      |      |   |    |     |    |    |
| 14 | 4 当前页   | 1 共14页 🕨 🔰 🦂        | <u>ک</u>            | 前记录 1 | 50 条 | 共 67 | 7 条记 | 录 | 记录 | 景数: | 50 | ~  |
|    |         |                     | 关闭                  |       |      |      |      |   |    |     |    |    |

# 7.1.6 导入

可进行数据的批量导入。

#### 7.1.6.1 下载模板

点击可下载模板,如下图,按照模板的要求进行填写。

| 🐥 工作表 | 反 🗷 (火) 基站管理 🗷 |      |       |         |     |      |    |
|-------|----------------|------|-------|---------|-----|------|----|
| 地图数据  | 列表数据           |      |       |         |     |      |    |
| 4 设备管 | 管理• 8 设备控制•    | 🔗 设置 | 皆警规则  | 川 Ů 导出  | • 🕑 | 导入•  |    |
| 所属企业: | 请选择            | ~    | 设备ID: | 请输入:UIE |     | 模板下载 | É. |
| □ 所属: | 企业             |      | 设备    | ID      | 甚 💿 | 数据导入 | ſ  |

#### 7.1.6.2 数据导入

点击数据导入,如下图,将填好的模板导入到中继列表中。

| 批量导入信息                                                                      | × |
|-----------------------------------------------------------------------------|---|
| 上传文件                                                                        |   |
| 选择文件: 选择文件 未选择任何文件<br>数据坐标系: • 百度地图坐标 GPS坐标 Mapbar地图坐标<br>51地图坐标 其他(谷歌/高德等) |   |
| 重复数据: • 提醒 🤍 覆盖 💛 忽略                                                        |   |
|                                                                             |   |

### 7.1.7 导出

可进行数据的批量导出。

| ▲ 工作板 🗶 👔 基站管理 🗶  |    |         |            |     |      |
|-------------------|----|---------|------------|-----|------|
| 地图数据 列表数据         |    |         |            |     |      |
| 🔍 设备管理+ 🕄 设备控制+ 👙 | 设计 | 置告警规则   | <u>ک</u> ا | ≩出▼ | □导入・ |
| 所属企业: 请选择         | ~  | 设备ID: 词 | ۲          | 导出  | 当前页  |
| □ 所属企业            |    | 设备ID    | ۲          | 导出  | 选择项  |
| 🔲 测试演示            |    | 70000   | ۲          | 导出; | 全部   |

- 导出当前页:导出当前页面显示的全部数据
- 导出选择项:导出已勾选的数据项
- 导出全部:导出全部的数据项

# 7.2 添加中继

### 7.2.1 添加

点击设备管理-中继管理,点击设备管理,在下拉框中点击添加按钮,如下图:

| 🚡 中继管理 | 1 ×         |          |
|--------|-------------|----------|
| 地图数据   | 列表数据        |          |
| 🔍 设备管理 | ■• 82 设备控制• | 🔗 设置     |
| ⊙ 添加   | 译           | ~        |
| ∠ 编辑   |             | Annual ( |
| 💼 删除   |             |          |

在弹出的窗口中填写中继信息:

| 所属企业 | 请选择       | ~ | 中继类型: |             |
|------|-----------|---|-------|-------------|
| 设备ID | : 请输入:UID |   | 鉴权密钥: | 请输入:八位十六进制数 |
| 设备别名 | 请输入:设备别名  |   | 地址:   |             |

- 所属企业:设备归属企业,每个设备必须有归属企业
- 设备 ID: 设备唯一 mac 地址
- 设备别名:可任意填写
- 中继类型:中继设备的所属类型
- 鉴权秘钥:如有需要接入鉴权,在此处添加鉴权秘钥
- 地址:点击后选择设备所安装的地址

#### 7.2.2 编辑

选中需编辑的中继,右键选择编辑,如下图:

| 🚡 中继管理 🗵    |               |                                                                                 |
|-------------|---------------|---------------------------------------------------------------------------------|
| 地图数据 列      | 表数据           |                                                                                 |
| <>>> 设备管理 • | 👌 设备控制 🔹 🥠 设置 | 告警规则 빌 导                                                                        |
| 所属企业: 请选择   | ~             | 设备ID: 请输入:U                                                                     |
| □ 所属企业      |               | 设备ID                                                                            |
| ☑ 测试演示      |               | <ul> <li>1111EE22</li> <li>● 添加</li> <li>▲ 编辑     <li>圖 删除     </li> </li></ul> |

在弹窗中修改后保存即可。

| ▲ 中继信息 |          |     |       |           | × |
|--------|----------|-----|-------|-----------|---|
|        |          |     |       |           |   |
| 所属企业:  | 测试演示     | ~   | 中继类型: | 未知        |   |
| 设备ID:  |          |     | 鉴权密钥: |           |   |
| 设备别名:  | 12345674 |     | 地址:   | 福建省厦门市集美区 |   |
|        |          |     |       |           |   |
|        | 保存       | 1   | 取消重置  |           |   |
|        |          | 100 |       |           |   |

### 7.2.3 删除

选中需删除的,右键选择删除,如下图:

| 雪 中继管理 🗵  |            |    |       |        |
|-----------|------------|----|-------|--------|
| 地图数据 5    | 川表数据       |    |       |        |
| 4 设备管理•   | 8 设备控制 ▼ 💡 | 设置 | 告警规   | 则 🖭 导  |
| 所属企业: 请选持 | ¥          | ~  | 设备ID: | 请输入:   |
| □ 所属企业    |            |    | 设备    | iD     |
| ☑ 测试演示    | [          |    | 111   | 15532  |
|           | 🔍 设备管理     | •  | ④ 清   | itho 👘 |
|           | 🔁 设备控制     | Þ  | 2 绯   | 辑      |
|           | 🧇 设置告警规    | 则  | 1 H   | 除      |
|           |            |    |       |        |

### 7.2.4 设备控制

可选中需控制的中继,右键-设备控制,选择相应指令对中继进行控制,如下图:

| 🚡 中继管 | 管理  | ×  |          |   |    |      |        |         |     |
|-------|-----|----|----------|---|----|------|--------|---------|-----|
| 地图数据  |     | 列表 | 数据       |   |    |      |        |         |     |
| 4 设备管 | 管理▼ | 8  | 设备控制 🔹 🤌 | 设 | 置告 | 警规贝  | 비 Ů 导出 | 出• 🚺 导入 | •   |
| 所属企业: | 请选  | 择  |          | ~ | 设  | 备ID: | 请输入:U  | ID      |     |
| □ 所属: | 企业  |    |          |   |    | 设备   | ID     | 中继类型    |     |
| 🔽 测试  | 演示  | R  | 设备管理     | • | ]  | 1111 | FF32   | 未知      |     |
|       |     | 69 | 设备控制     |   | 0  | 关何   | P      |         | - 1 |
|       |     | -  | 设置告警规则   |   | 0  | 开启   | 1      |         |     |
|       |     | 2  | 导出       | Þ | 0  | 重启   | 3      |         |     |
|       |     | S  | 导入       | Þ | •  | 重注   | E册     |         |     |
|       | 10  |    |          |   | ۲  | 请求   | 时钟同步   |         |     |
|       |     |    |          |   | ۲  | 设置   | 分组     |         |     |
|       |     |    |          |   | ۲  | 下行   | 透传数据   | ŀ       |     |
|       |     |    |          |   | •  | 回收   | (特定网络  | 号       |     |
|       |     |    |          |   | ۲  | 发边   | 抗跳包    |         |     |
|       |     |    |          |   | 0  | 设置   | 发射功率   | ł       |     |
|       |     |    |          |   | 0  | 切换   | 中继模式   | 1       | •   |
|       |     |    |          |   | 0  | 注册   | ]指定基站  | i       |     |
|       |     |    |          |   | ۲  | 注册   | ]指定一级  | 中继      |     |
|       |     |    |          |   | 0  | 休明   | ]模式    |         |     |
|       |     |    |          |   | ۲  | 设置   | 载波监听   | 信号强度阈   | 值   |
|       |     |    |          |   | 0  | 设置   | 【广播注册  | 起点      |     |
|       |     |    |          |   | 0  | 清防   | 指定注册   | 列表      |     |

#### 7.2.4.1 关停

当 ZETA 中继异常使用或者平台管理者需要让该设备停止工作时,关停该设备。

7.2.4.2 开启

中继处于关停状态,需要开启该设备时,使用该指令。

7.2.4.3 开启

对中继进行重启。

7.2.4.4 重注册

中继重新入网,可用于调整设备网络拓扑。

#### 7.2.4.5 请求时钟同步

中继重新同步网络时钟

#### 7.2.4.6 下行透传数据

将数据发送到与中继模块串口相连的设备上,如下图,填写指令内容,保存 即可发送。

| 下行诱传数据      |                 |
|-------------|-----------------|
| 1 Dicelexan |                 |
|             | (非广开天,十八进制子节制八) |

#### 7.2.4.7 发送心跳包

中继发送一帧心跳包

#### 7.2.4.8 切换中继模式

可将中继的模式切换为 A 模式或 B 模式

#### 7.2.4.9 注册指定基站

可将中继切换为注册指定的同网段的基站

#### 7.2.4.10 注册指定一级中继

可将中继切换为注册指定的、同网段内的上级中继

#### 7.2.5 导入

可进行数据的批量导入。

#### 7.2.5.1 下载模板

点击可下载模板,如下图,按照模板的要求进行填写。

| 🔄 中继管理  | X      |          |       |       |    |   |      |   |
|---------|--------|----------|-------|-------|----|---|------|---|
| 地图数据    | 列表数据   |          |       |       |    |   |      |   |
| 4 设备管理  | • 8 设备 | 控制 🔹 🤌 设 | 置告警规则 | 이 🖭 导 | ±+ | 3 | 寻入•  |   |
| 所属企业: 请 | 选择     | ~        | 设备ID: | 请输入:U | ID | ۲ | 模板下载 | 1 |
| □ 所属企   | k      |          | 设备    | ID    | 中  | ۲ | 数据导入 |   |

#### 7.2.5.2 数据导入

点击数据导入,如下图,将填好的模板导入到中继列表中。

| 文件     |                                                                                       |              |
|--------|---------------------------------------------------------------------------------------|--------------|
| 选择文件:  | 选择文件未选择任何文件                                                                           |              |
| 数据坐标系: | <ul> <li>● 百度地图坐标</li> <li>● GPS坐标</li> <li>● 51地图坐标</li> <li>● 其他(谷歌/高德等)</li> </ul> | ◎ Mapbar地图坐标 |
| ==x++0 | <ul> <li>提醒</li> <li>7. 7. 7. 7. 7. 7. 7. 7. 7. 7. 7. 7. 7. 7</li></ul>               |              |

### 7.2.6 导出

可进行数据的批量导出。

| 🚡 中继管理 🗵          |      |         |                    |           |
|-------------------|------|---------|--------------------|-----------|
| 地图数据 列表数据         |      |         |                    |           |
| ➡ 设备管理 + 已 设备控制 + | 🔶 设置 | 置告警规则   | 1 <sup>(1)</sup> Ę | }出▼ 🚺 导入▼ |
| 所属企业: 请选择         | ~    | 设备ID: 词 | ۲                  | 导出当前页     |
| ■ 所属企业            |      | 设备ID    | ۲                  | 导出选择项     |
| ☑ 测试演示            |      | 1111FI  | ۲                  | 导出全部      |

- 导出当前页:导出当前页面显示的全部数据
- 导出选择项:导出已勾选的数据项
- 导出全部:导出全部的数据项

## 7.3 添加终端

### 7.3.1 添加

点击设备管理-终端管理,点击设备管理,在下拉框中点击添加按钮,如下图:

| -       | 终端管理 | E D | 0     |    |
|---------|------|-----|-------|----|
| 地图      | 國数据  | 3   | 刘表数据  |    |
| 2 i     | 设备管理 | E-  | 82 设备 | 控制 |
| $\odot$ | 添加   |     | 多条记录  |    |
| 2       | 编辑   |     |       |    |
|         | 删除   |     |       |    |

在弹出的窗口中填写中继信息:

| 所属企业: | 请选择      | ~ | 鉴权密钥: | 请输入:八位十六进制数 |
|-------|----------|---|-------|-------------|
| 设备ID: | 请输入:UID  |   | 终端类型: |             |
| 设备别名: | 请输入:设备别名 |   | 地址:   |             |

- 所属企业:设备归属企业,每个设备必须有归属企业
- 设备 ID: 设备唯一 mac 地址
- 设备别名:可任意填写
- 鉴权秘钥:如有需要接入鉴权,在此处添加鉴权秘钥
- 终端类型:中继设备的所属类型
- 地址:点击后选择设备所安装的地址

### 7.3.2 编辑

选中需编辑的终端,右键选择编辑,如下图:

| 📩 终端管理 🗵       |     |             |        |         |         |
|----------------|-----|-------------|--------|---------|---------|
| 地图数据 列表数据      |     |             |        |         |         |
| 3 设备管理 ◆ 8 设备抽 | 空制▼ | 🔶 设置告       | 警规则    | <u></u> | 学田• 🕓 🖲 |
| 所属企业: 请选择      |     | <b>▼</b> i8 | 备ID: 词 | 输入      | UID     |
| □ 所属企业         |     |             | 设备ID   |         | 终端类型    |
| ☑ 测试演示         |     |             | 00000  | 322     | ±47     |
|                | 3   | 设备管理        | ►      | ۲       | 添加      |
|                | 63  | 设备控制        | Þ      | 2       | 编辑      |
|                | -   | 设置告警        | 规则     |         | 删除      |
|                |     | <b>—</b>    |        | -       |         |

在弹窗中修改后保存即可。

| 所属企业: | 测试演示      | ~ | 鉴权密钥: | 1       |     |
|-------|-----------|---|-------|---------|-----|
| 设备ID: | 0100000   |   | 终端类型: | 未知      | 3   |
| 设备别名: | XXXXXXXXX |   | 地址:   | 福建省厦门市集 | 東美区 |

### 7.3.3 删除

选中需删除的,右键选择删除,如下图:

| ▲ 终端管理 ×      |            |                |            |
|---------------|------------|----------------|------------|
| 地图数据 列表数据     |            |                |            |
| 《 设备管理 • 8 设备 | 控制 🔹 🧇 设置台 | 5警规则 (         | 🖞 寺出 🔹 🖲 専 |
| 所属企业: 请选择     | <b>∨</b> i | <b>设备ID:</b> 清 | 输入:UID     |
| □ 所属企业        |            | 设备ID           | 终端类型       |
| ☑ 测试演示        | 🔌 设备管理     | 里 ▶            | ● 添加       |
|               | 8 设备控制     | 訓 🕨            | ∠ 编辑       |
|               | 🧇 设置告報     | 警规则            | 💼 删除       |
|               |            |                | 1          |

### 7.3.4 设备控制

可选中需控制的终端,右键-设备控制,选择相应指令对终端进行控制,如下图:

| · 终端管于    | ₽× |          |   |    |                        |                 |          |
|-----------|----|----------|---|----|------------------------|-----------------|----------|
| 地图数据 列表数据 |    |          |   |    |                        |                 |          |
| 3 设备管理    | ∎∙ | 8 设备控制 ▼ |   | 设置 | 告警规则                   | ) 🕑 导出          | 出• 🖸 导入• |
| 所属企业: 请   | 选择 | Ú.       |   | *  | 设备ID:                  | 请输入:UI          | D        |
| □ 所属企     | 11 |          |   |    | 设备                     | ID              | 终端类型     |
| 🗵 测试演     | 2  | 设备管理     | • | ]  | 2222                   | 22322           | 未知       |
|           | 63 | 设备控制     | • |    | 修改组                    | 뭐               |          |
|           | -  | 设置告警规则   |   |    | 回收                     |                 |          |
|           | ٩  | 导出       | Þ | 0  | 关停                     |                 |          |
|           | C  | 导入       | Þ | ۲  | <ul> <li>开启</li> </ul> |                 |          |
|           |    |          |   |    | 重启                     |                 |          |
|           |    |          |   | ۲  | 重注册                    |                 |          |
|           |    |          |   | ۲  | 请求时                    | 钟同步             |          |
|           |    |          |   | ۲  | 下行模                    | 式选择             |          |
|           |    |          |   | ۲  | 下行透                    | 传数据             |          |
|           |    |          |   | ۲  | 休眠模                    | 式               |          |
|           |    |          |   |    | 设置载                    | 波监听信            | 号强度阈值    |
|           |    |          |   |    | 夏位AF                   | P端程序            |          |
|           |    |          |   |    | 注册指                    | 正是站             |          |
|           |    |          |   |    | 注册指                    | 定中地             | 丰        |
|           |    |          |   |    | 下行开                    | <u></u><br>关时段配 | **       |
|           |    |          |   |    |                        |                 |          |

#### 7.3.4.1 关停

当 ZETA 终端异常使用或者平台管理者需要让该设备停止工作时,关停该设备。

7.3.4.2 开启

终端处于关停状态,需要开启该设备时,使用该指令。

7.3.4.3 重启

对终端进行重启。

7.3.4.4 重注册

终端重新入网,可用于调整设备网络拓扑。

#### 7.3.4.5 请求时钟同步

终端重新同步网络时钟

#### 7.3.4.6 下行模式选择

可选择实时下行或者 ack 下行

#### 7.3.4.7 下行透传数据

将数据透传到与终端模块串口相连的设备上,如下图,填写指令内容,保存 即可发送。

| 下行透信 | 数据:     |        |       |    |  |
|------|---------|--------|-------|----|--|
|      |         | 프의 ㅗ~거 | ****  | ~~ |  |
|      | (447/17 |        | 立向子口羽 |    |  |

#### 7.3.4.8 注册指定基站

可将终端切换为注册指定的同网段的基站

#### 7.3.4.9 注册指定中继

可将终端切换为注册指定的、同网段内的上级中继

#### 7.3.5 导入

可进行数据的批量导入。

#### 7.3.5.1 下载模板

点击可下载模板,如下图,按照模板的要求进行填写。

| 地图数据    | 列表数据     |           |       |         |       |     |      |  |
|---------|----------|-----------|-------|---------|-------|-----|------|--|
| 🔧 设备管理  | Ⅰ• 8 设备拍 | 控制 🔹 🔶 设置 | 置告警规则 | )) 🖄 특당 | H • [ | C É | 寻入▼  |  |
| 所属企业: 请 | 选择       | ~         | 设备ID: | 请输入:U   | ID    | ۲   | 模板下载 |  |
| □ 所属企   | Ik −     |           | 设备    | ID      | 终     | ۲   | 数据导入 |  |

#### 7.3.5.2 数据导入

点击数据导入,如下图,将填好的模板导入到中继列表中。

| 批量导入信息                                                         | × |
|----------------------------------------------------------------|---|
| 上传文件                                                           |   |
| 选择文件: 选择文件 未选择任何文件<br>数据坐标系: ● 百度地图坐标   ○ GPS坐标   ○ Mapbar地图坐标 |   |
| - 导入                                                           |   |

### 7.3.6 导出

可进行数据的批量导出。

| +  | 终端管理  | E ×      |        |    |    |        |   |     |       |
|----|-------|----------|--------|----|----|--------|---|-----|-------|
| 地  | 图数据   | 列表数据     |        |    |    |        |   |     |       |
| 2  | 设备管理  | Ⅰ• 82 设备 | 控制 🔹 🔌 | 设置 | 置告 | 警规则    |   | ≩出▼ | 【□导入・ |
| 所属 | 企业: 词 | 选择       |        | ~  | 设  | 备ID: 词 | ۲ | 导出  | 当前页   |
|    | 所属企   | 11/      |        |    |    | 设备ID   | ۲ | 导出  | 选择项   |
|    | 测试演   | 示        |        |    |    | 22222  | ۲ | 导出  | 全部    |

- 导出当前页:导出当前页面显示的全部数据
- 导出选择项:导出已勾选的数据项
- 导出全部:导出全部的数据项

# 附录一:设备功能说明

# 基站功能列表说明

| 功能               | 描述                                  | 协议及版本支持      |  |
|------------------|-------------------------------------|--------------|--|
| 获取基站通讯模块状态       | 功能无效                                | 无            |  |
| 获取基站运行参数         | 获取 AP 连接服务器信息                       | R2&R3: 全     |  |
| 获取基站状态           | 功能无效                                | 无            |  |
| 获取基站时间           | 获取时间信息                              | R2&R3: 全     |  |
| 获取基站版本信息         | 可获取 AP 核心板版本号                       | R2&R3: 全     |  |
| 获取经纬度参数          | 功能无效                                | 无            |  |
| 获取 ftp 服务器参数     | 查询 AP 默认的升级服务器信息                    | R2&R3: 全     |  |
| 获取 GPRS 信息       | 可查询当前 SIM 卡信息及信号强度                  | R2&R3: 全     |  |
| 本取其計構社計構信自       | 本海 AD                               | R2: S        |  |
| 了                | □ □ □ AP 当前别须信忘                     | R3: P/S/L    |  |
| 获取基站 GPS 状态      | 查询GPS状态信息(不含GPS定位)                  | R2&R3: S/L   |  |
| 基取 IOC 立 供 夕 列 丰 | 查询 AD 经左的 LOC 立併                    | R2: 无        |  |
| · 获₩ LOG 文件石列衣   | 旦问 AP 级行的 LOG 文计                    | R3: 全        |  |
| 「「「」」「」」         | Posot                               | R2: 无        |  |
| 反位巫卬             | Reset                               | R3: 全        |  |
| 重启基站主控           | 控制 AP 核心板重新启动                       | R2&R3: 全     |  |
| 重启基站射频           | 控制 AP 射频重新启动                        | R2&R3: P/S/L |  |
|                  | AP 上线将自动设置地址,无需手                    |              |  |
| 设置 Web 地址        | 动设置; (注意: 手动改变将可能                   | R2&R3: 全     |  |
|                  | 使 AP 无法正常连接)                        |              |  |
| 设置基站运行参数         | 设置 AP 连接服务器信息,如:服<br>务器地址、端口号、APN 等 | R2&R3: 全     |  |
| 设置基站时间           | 设置 AP 当地时间                          | R2&R3: 全     |  |
| 单播               | 发送数据到 AP                            | R2&R3: 全     |  |
| 组播               | 发送组播数据到当前 AP 下指定组<br>号下的设备(中继)      | R2&R3: L     |  |
| 广播               | 发送广播数据给到当前 AP 下的所<br>有设备(中继)        | R2&R3: L     |  |
| 巡检               | 发送广播巡检指令到当前 AP 下的<br>所有设备(中继)       | R2&R3: L     |  |
| 组播巡检             | 发送巡检指令到当前 AP 下指定组<br>号下的设备(中继)      | R2&R3: L     |  |
| 回收特定网络号          | 回收无效占用网络资源的设备网<br>络号                | R2&R3: P/L   |  |
| 设置 ftp 服务器参数     | 设置默认升级服务器信息                         | R2&R3: 全     |  |

| 功能                   | 描述                                  | 协议及版本支持         |
|----------------------|-------------------------------------|-----------------|
| 启动基站模块升级             | 对 AP 射频进行部分升级                       | R2&R3: 全        |
| 启动 ARM 升级            | 升级 AP 核心板部分版本                       | R2&R3: 全        |
| 设置跳频组号               | 设置跳频组号                              | R2&R3: S        |
|                      | · 况罢 • D 华针 中 玄                     | R2: S           |
| <b>以</b> 直           | 反直 AP 反射 功率                         | R3: P/S/L       |
| 重启后端单片机              | 功能无效                                | 无               |
| 设置基站自动巡检周期           | 功能无效                                | 无               |
|                      | · 沿署 AD 针犄// 自                      | R2: S           |
| 以且 Raulo 别妙信忌        | 以且 AP 别 须信芯                         | R3: P/S/L       |
|                      | ·                                   | R2: S           |
| 以 <u>且</u> ) 御往加信忌时除 | 以且 AP /                             | R3: S/L         |
| 设置载波监听信号强度           |                                     | R2: L           |
| 阈值                   | 以且软波顶引后与浊度阈值                        | R3: P/S/L       |
| 设置基站时区               | 设置 AP 时区                            | R2&R3: 全        |
| 设置 GPS 使能开关          | 选择是否启用 GPS                          | R2&R3: S/L/G    |
| 设置基站全量升级 FTP 参       | 对AD射频进行会量升级                         | D28D2, A        |
| 数                    | AT 和频赶们主重开级                         | RZARS. <u>+</u> |
| 多终端/中继升级参数设          | <br>                                | R2: 无           |
| 置                    | 以且加重/1级的参数                          | R3: P/S/L       |
| 名效端/由继升级             | 自动级端/山继的批量升级                        | R2: 无           |
| 少兴圳开班开级              | 口切兴机/干地的比重厂级                        | R3: P/S/L       |
| 自动106上传              | $ $ $ $ $ $ $ $ $ $ $ $ $ $ $ $ $ $ | R2: 无           |
|                      |                                     | R3: 全           |
| □<br>设置 LOG 笔级       |                                     | R2: 无           |
|                      |                                     | R3: 全           |
| <br>  清除基站发送数据缓存     | │<br>清除 ΔP 缓存的数据                    | R2: 无           |
| 16际坐相风起风相极1          |                                     | R3: 全           |
|                      | │<br>│ 设置 AP 射频帧数配比                 | R2: 无           |
|                      |                                     | R3: L           |
| <br>  清除鉴权失败中继记录     | 清除缓存的指定鉴权失败中继                       | R2: 无           |
|                      |                                     | R3: P/S         |
| 清除鉴权失败终端记录           | 清除缓存的指定鉴权失败终端                       | R2: 无           |
|                      |                                     | R3: P/S         |
| _ 设置 GPS 信息          | 设置 AP 所在的 GPS 位置信息                  | R2&R3: G        |
| <br>  启动基站模块 ISP 下载  | │<br>対 AP 射频讲行 ISP 模式升级             | R2: 无           |
|                      |                                     | R3: 全           |
| <br>  启动上传指定 I OG 文件 | 将 AP 指定 LOG 文件上传到服务器                | R2: 无           |
|                      |                                     | R3: 全           |

# 中继功能列表说明

| 功能               | 描述                                                              | 协议及版本支持            |
|------------------|-----------------------------------------------------------------|--------------------|
| 关停               | 关闭中继被注册、回复 ack、转发数据功能                                           | R2&R3: 已停用         |
| 开启               | 重新开启中继被注册、回复 ack、<br>转发数据功能                                     | R2&R3: 已停用         |
| 重启               | 重新启动                                                            | R2&R3: P/S/L       |
| 重注册              | 重新发起注册入网                                                        | R2&R3: P/S/L       |
| 请求时钟同步           | AP 周期性会与中继同步时间;此<br>功能可使中继主动与 AP 请求同步<br>时间                     | R2&R3: P           |
| 发送心跳包            | 中继立即发送心跳包帧                                                      | R2&R3: P/S/L       |
| 设置分组             | 设置组,最多可设置5个组号                                                   | R2&R3: L           |
| 下行透传数据           | 透传数据到中继模块串口                                                     | R2&R3: P/S/L       |
| 回收特定网络号          | 回收无效占用网络资源的设备网<br>络号                                            | R2&R3: P/L         |
| 设置发射功率           | 功能无效                                                            | R2&R3: 无           |
| 切换中继模式           | 切换中继运行模式                                                        | R2&R3: L           |
| 注册指定基站           | 立即重新发起注册流程,优先向指<br>令中设置的 AP 发起注册                                | R2&R3: P/S/L       |
| 注册指定一级中继         | 立即重新发起注册流程,优先向指<br>令中设置的 MOTE 发起注册                              | R2&R3: P/S/L       |
| 休眠模式             | 可设置是否开启注册休眠;注册休<br>眠指,当设备无法注册入网时,将<br>进入短暂的休眠阶段,休眠结束后<br>再次发起注册 | R2&R3: P/S         |
| 设置载波监听信号强度<br>阈值 | 发送前侦听到的信号强度值超过<br>该设定阈值,则模块进行退避;若<br>未超过该设定阈值,则模块正常发<br>送       | R2: L<br>R3: P/S/L |
| 设置广播注册起点         |                                                                 | R2&R3: S           |
| 清除指定注册列表         | 清除设备缓存的指定注册列表,恢<br>复普通注册入网模式                                    | R2&R3: P/S/L       |
| 复位 APP 端程序       | 复位连接中继模块的用户 MCU 模块                                              | R2: 无<br>R3: L     |
| 清除归属黑名单          | 清楚已添加到缓存中的上级设备<br>黑名单列表                                         | R2&R3: P/S/L       |
| 清除鉴权失败终端记录       | 清除缓存的指定鉴权失败终端                                                   | R2: 无<br>R3: P/S/L |
| 清除鉴权失败中继记录       | 清除缓存的指定鉴权失败中继                                                   | R2: 无<br>R3: P/S/L |

# 终端功能列表说明

| 功能               | 描述                                                                  | 协议及版本支持            |  |  |
|------------------|---------------------------------------------------------------------|--------------------|--|--|
| 修改级别             | 功能无效                                                                | 无                  |  |  |
| 回收               | 禁止模块上传数据<br>新版本已弃用此功能                                               | R2&R3: 已停用         |  |  |
| 关停               | 禁止模块上传数据<br>新版本已弃用此功能                                               | R2&R3: 已停用         |  |  |
| 开启               | 重启启用模块上传数据<br>新版本已弃用此功能                                             | R2&R3: 已停用         |  |  |
| 重启               | 模块重新启动                                                              | R2&R3: P/S/L       |  |  |
| 重注册              | 模块重新搜寻网络入网                                                          | R2&R3: P/S/L       |  |  |
| 请求时钟同步           | AP 周期性会与模块同步<br>时间;此功能可使模块主<br>动与 AP 请求同步时间                         | R2&R3: P           |  |  |
| 下行模式选择           | 可选择 ACK 下行模式与实时下行模式                                                 | R2&R3: P/S         |  |  |
| 下行透传数据           | 透传数据到终端模块串<br>口                                                     | R2&R3: P/S/L       |  |  |
| 休眠模式             | 可设置是否开启注册休<br>眠;注册休眠指,当设备<br>无法注册入网时,将进入<br>短暂的休眠阶段,休眠结<br>束后再次发起注册 | R2&R3: P/S/L       |  |  |
| 设置载波监听信号强度<br>阈值 | 模块发送前侦听到的信<br>号强度值超过该设定阈<br>值,则模块进行退避;若<br>未超过该设定阈值,则模<br>块正常发送     | R2: L<br>R3: P/S/L |  |  |
| 复位 APP 端程序       | 可根据模块手册引脚定<br>义,设置次指令用于复位<br>用户单片机                                  | R2&R3: P/S/L       |  |  |
| 注册指定基站           | 使模块立即重新发起注<br>册流程,优先向指令中设<br>置的 AP 发起注册                             | R2&R3: P/S/L       |  |  |
| 注册指定中继           | 使模块立即重新发起注<br>册流程,优先向指令中设<br>置的 MOTE 发起注册                           | R2&R3: P/S/L       |  |  |
| 清除指定注册列表         | 清除设备缓存的指定注<br>册列表,恢复普通注册入<br>网模式                                    | R2&R3: P/S/L       |  |  |
| 下行开关时段配置         | 仅在特定的时间支持下<br>行,其他时间模块关闭接                                           | R2&R3: S           |  |  |

|         | 收节省功耗                   |                    |
|---------|-------------------------|--------------------|
| 清除归属黑名单 | 清楚已添加到缓存中的<br>上级设备黑名单列表 | R2&R3: P/S/L       |
| 设置长休眠周期 | 可设置设备在无法注册<br>上时的休眠周期   | R2: 无<br>R3: P/S/L |

#### 中国上海

杨树浦路138号国航6号楼3楼 +86 (0) 21-61320820 info@zifisense.com www.zifisense.com

#### 中国厦门

软件园3期A5栋803 +86 (0) 592 6070310 info@zifisense.com www.zifisense.com

#### 英国剑桥

Charles Babbage大道3号 +44(0) 1223 491 099 info@zifisense.com www.zifisense.co.uk

# 连接智能 无处不在